### **Supplier Portal – Training Handout**

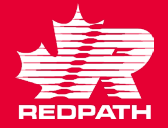

Welcome to Redpath's Self-Service Supplier Portal for Orders, Agreements, Shipments, Invoices & Payments, Negotiations and Company Profile.

- To begin working in the Supplier Portal, click the link <u>Sign In</u> (oraclecloud.com) and log in using your email address and the password you created.
- It will open the Home screen showing an Icon for the Supplier Portal (click to access the Portal). You will also see if you have any notifications (Things to Finish).
- 3. The Supplier Portal screen has the Tasks Menu, as listed above, Infolets for quick access, information, and a link to the Quick Reference Guides, in the Help section. This QRG will guide you through each Task section.

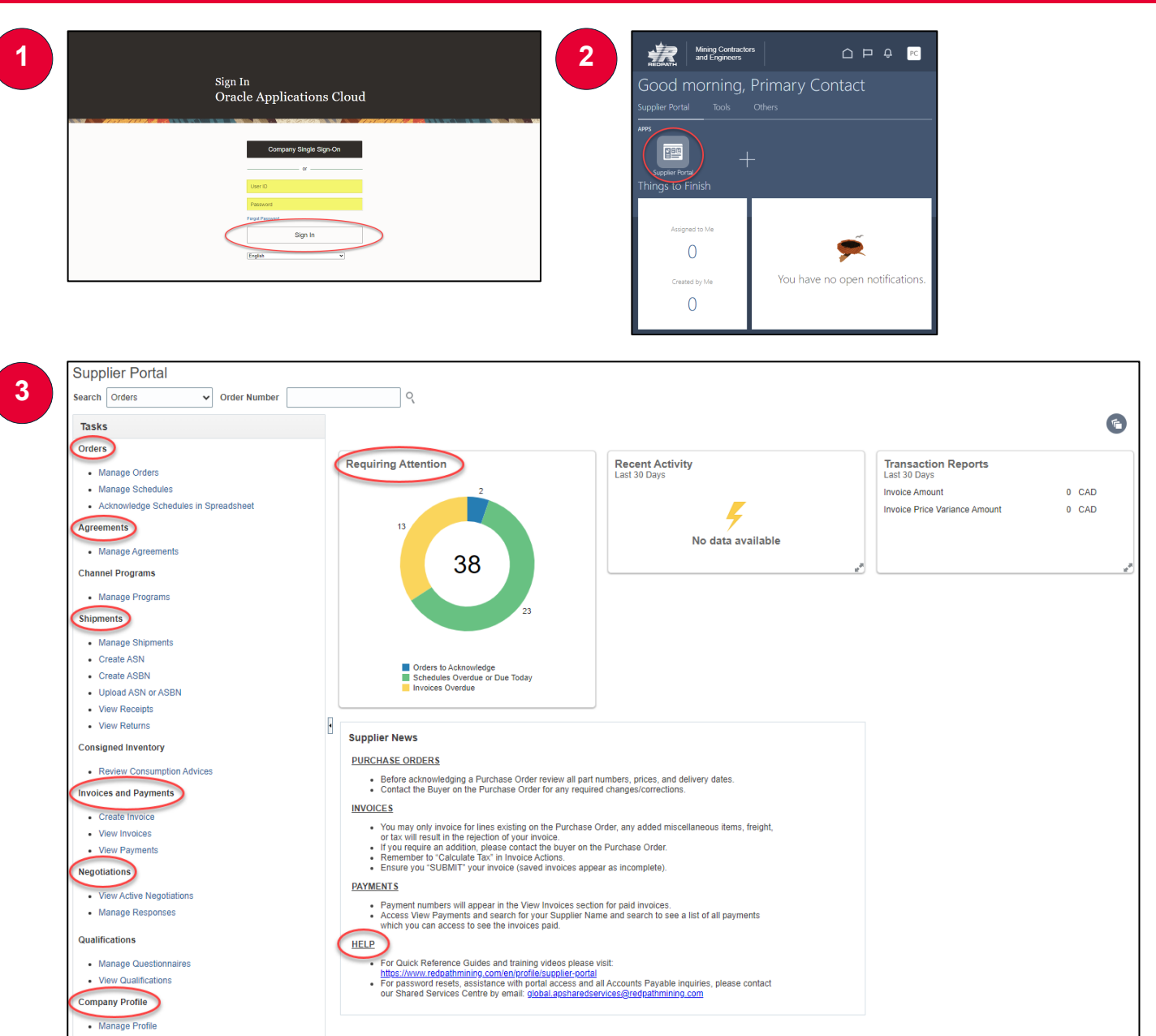

# **Supplier Portal - ORDERS**

REDPATH

- 1. Open the supplier portal and select Manage Orders,
  - a. You can manage your infolets
  - b. You can quickly access items that require attention
- 2. Headers (returns PO number list) and Schedules (returns line items)
  - a. Select the Redpath Entity for the order
  - b. Choose to include closed documents (leave as Yes to retrieve all orders)
  - c. Search

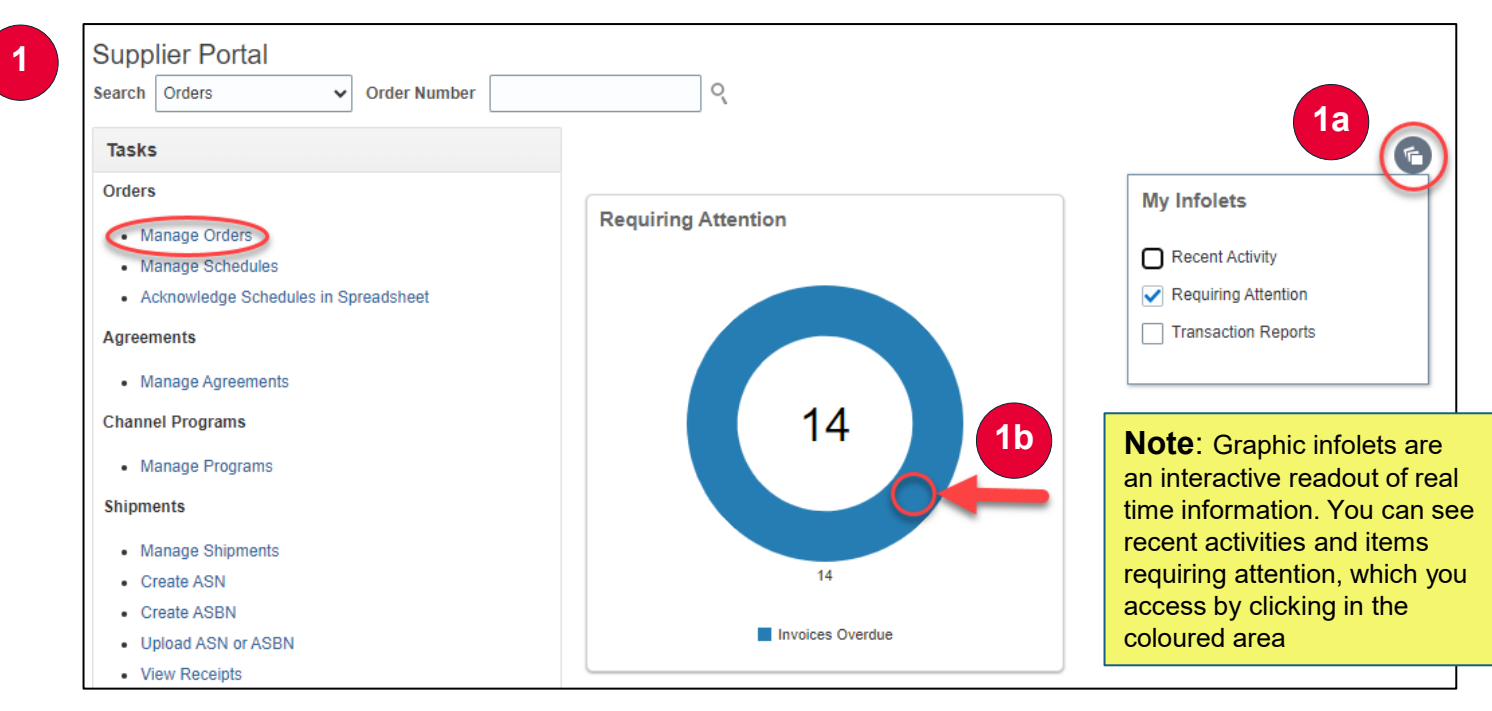

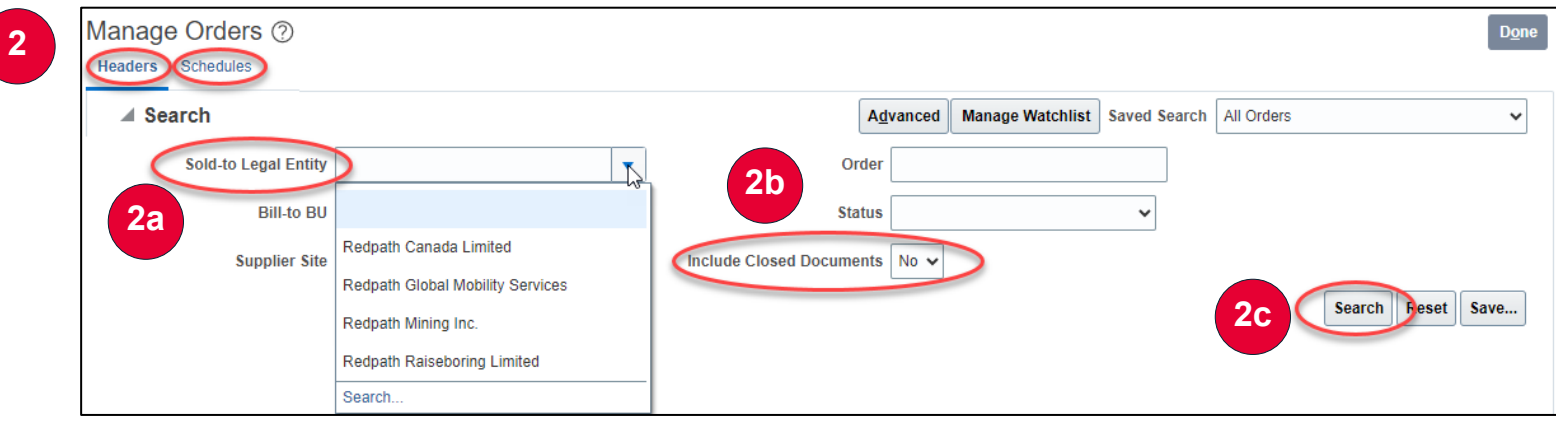

# **Supplier Portal - ORDERS**

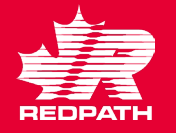

- 3. In the search results you will see the PO Status.
  - a. Open (may require your acknowledgement)
  - b. Closed for Receiving (goods are received by Redpath OR it is a Service PO with no receiving required)
  - c. Closed for Invoicing (Your invoices are submitted)
  - d. Closed (all receipts and invoices are completed)
- 4. Icons to know:
  - a. Notes exist 📃
  - b. Acknowledgement is due o
  - c. Attachment 🥒
  - d. Schedule is past due or has invoices on hold
  - e. Order Life Cycle 😳 (see next page)

| Search           |                   |                         |               | Advanced Manag | e Watchlist Sa         | ved Search | All Orders                   |          |                   |
|------------------|-------------------|-------------------------|---------------|----------------|------------------------|------------|------------------------------|----------|-------------------|
| Search Results   |                   |                         |               |                |                        |            |                              |          |                   |
| Actions ▼ View ▼ | Format 🔻 💉 🎵 🖙    | 🔟 Freeze 📄 Detach 🚽 Wra | p             |                |                        |            |                              |          |                   |
| Order            | Order Date Descri | iption                  | Supplier Site | Buyer          | Ordered                | Currency   | Status                       | Life     | Creatio           |
|                  |                   |                         |               |                |                        |            |                              | Cycle    | Duto              |
| 22105-357        | 9/20/23           |                         |               |                | 2,500.00               | CAD        | Closed for R                 | ्र<br>्र | 9/19/23           |
| 22105-357        | 9/20/23<br>7/3/23 |                         |               |                | 2,500.00<br>838,900.00 | CAD<br>CAD | Closed for R<br>Closed for R | O        | 9/19/23<br>7/3/23 |

### **Supplier Portal - ORDERS**

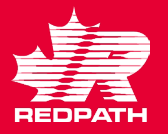

- 5. To acknowledge an order, click Acknowledge and in the pop up you can add your SO number, notes or simply Accept.
- 6. Other Actions avoid Edit and Cancel – reach out to your Buyer for assistance, but you can select any of the following:
  - a. View Document History
  - b. View Change History
  - c. View Revision History
- 7. Order Life Cycle
  - a. Ordered vs. Invoiced
  - b. In-Transit Shipments
  - c. Receipts (from Redpath side)
  - d. Invoices (from Supplier side)

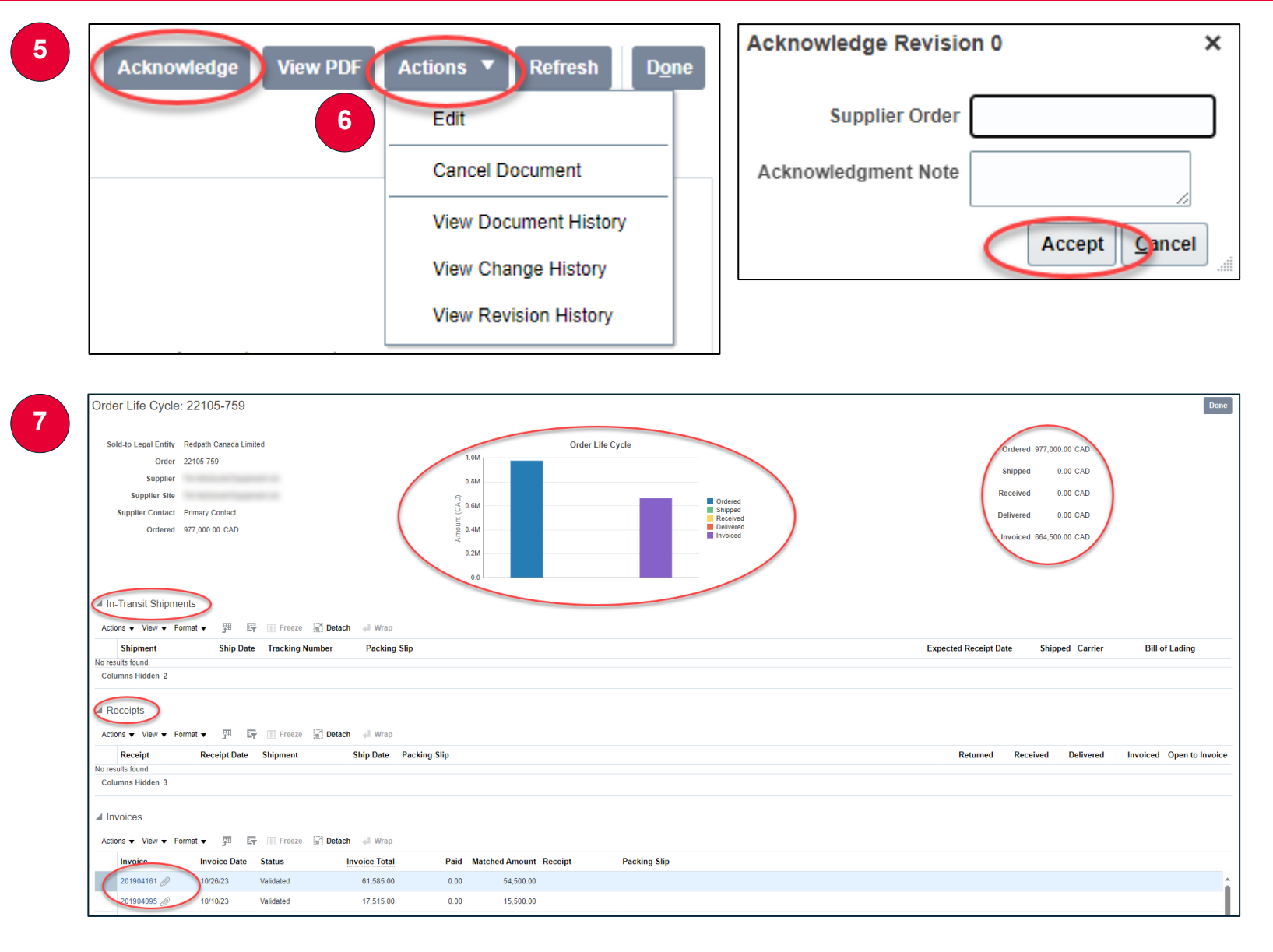

### **Supplier Portal – AGREEMENTS**

~

- 1. Agreements are created when Redpath and the Supplier have agreed to a set pricing term and to view your agreements, click on Manage Agreements.
- 2. The Headers tab is a high-level view, and the Lines tab shows the line-byline details for each agreement. Click Search to view. You can export this data to Excel.

| Tasks             |                               |                |      |               |                    |                     |                    |          |          |                |                     |          |
|-------------------|-------------------------------|----------------|------|---------------|--------------------|---------------------|--------------------|----------|----------|----------------|---------------------|----------|
| Orders            |                               |                |      |               |                    |                     |                    |          |          |                |                     |          |
| Manage Orders     |                               |                |      |               |                    |                     |                    |          |          |                |                     |          |
| Manage Schedules  |                               |                |      |               |                    |                     |                    |          |          |                |                     |          |
| Acknowledge Sched | lules in Spreadsheet          |                |      |               |                    |                     |                    |          |          |                |                     |          |
| Agreements        |                               |                |      |               |                    |                     |                    |          |          |                |                     |          |
| Managa Agroomont  |                               |                |      |               |                    |                     |                    |          |          |                |                     |          |
| Manage Agreements |                               |                |      |               |                    |                     |                    |          |          |                |                     |          |
| Headers Lines     |                               |                |      |               |                    |                     |                    |          |          |                |                     |          |
| Search            |                               |                |      |               |                    | A <u>d</u> vanced   | Manage Watc        | hlist    | Search / | All Agreements |                     |          |
|                   | Procurement BU                | ~              |      |               |                    | Sta                 | tus                |          |          | *              |                     |          |
|                   | Supplier Site                 |                | •    |               | Include Closed and | Expired Docume      | nts No 🗸           |          |          |                |                     |          |
|                   | Agreement                     |                |      | ]             |                    |                     |                    |          |          |                | $\frown$            |          |
|                   |                               |                |      |               |                    |                     |                    |          |          | (              | Search              | set Save |
|                   |                               |                |      |               |                    |                     |                    |          |          |                |                     |          |
| Search Results    |                               |                |      |               |                    |                     |                    |          |          |                |                     |          |
| Search Results    | 🗸 珊 🕞 🏢 Freeze                | 📄 Detach 斗 W   | frap |               |                    |                     |                    |          |          |                |                     |          |
| Search Results    | ► 🛱 🕎 🥅 Freeze<br>Description | 📰 Detach 🛛 🐗 V | /rap | Supplier Site | Buyer              | Agreement<br>Amount | Released<br>Amount | Currency | Status   | End Da         | nte Change<br>Order | Creatior |

## **Supplier Portal – SHIPMENTS**

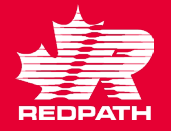

- To create an Advanced Shipment notification, click Create ASN under 'Shipments'.
- 2. Search for the PO for which ASN needs to be created.
- 3. Select the required lines and click 'Create ASN'.
- 4. Enter the required shipment details, including Shipment, Shipped Date, and Expected Receipt Date.
- 5. Scroll down to Lines section and enter the Quantity.
- 6. Review the details and click Submit.
- 7. An ASN is created for that purchase order.
- 8. The buyer will receive an email confirming that an ASN was created, along with the ASN number.

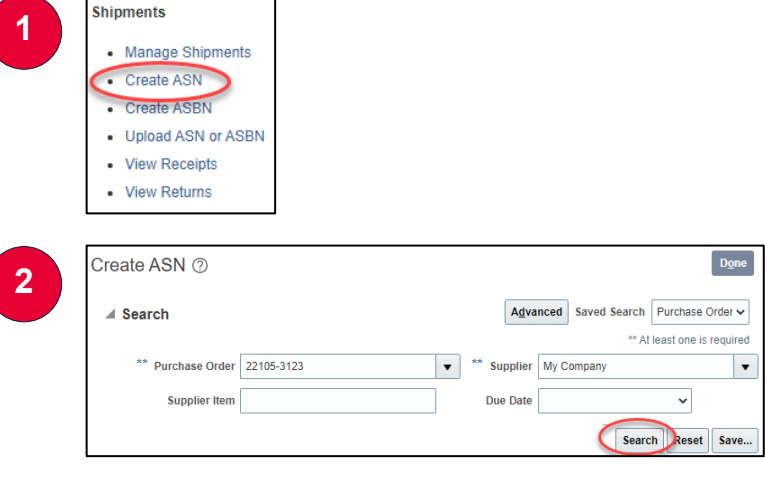

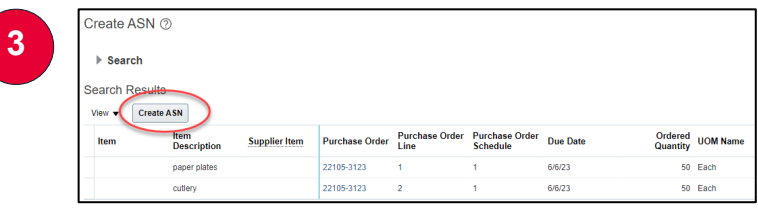

| Create ASN Details ⑦             |                |                       | Submit C |
|----------------------------------|----------------|-----------------------|----------|
| .⊿ Header                        |                |                       |          |
| * Shipment                       |                | Packing Slip          |          |
| * Shipped Date                   | 6/5/23 7:47 PM | Packaging Code        |          |
| * Expected Receipt Date          | 6/5/23 7:47 PM | Special Handling Code |          |
| Freight Terms                    | ~              | Tare Weight           |          |
| Shipping Method                  |                | Tare Weight UOM       | •        |
| Number of Supplier Packing Units |                | Net Weight            |          |
| Bill of Lading                   |                | Net Weight UOM        | •        |
| Waybill                          |                | Comments              |          |

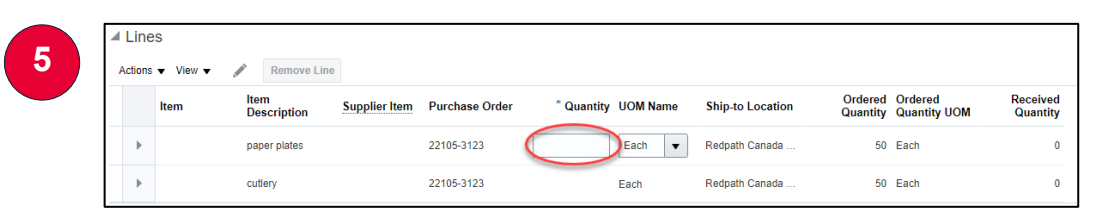

1

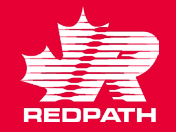

- 1. To submit and invoice for payment, click on Create Invoice.
- 2. In the top section, select the PO number from the drop-down menu for the invoice (as you type the number, a list should appear from which to select), the invoice number and date. Add your attachment (pdf copy of invoice is required).
- Click the Select & Add icon only (never use the + sign or your invoice will be rejected).
- In the Search Results highlight the line(s) you are invoicing and click Apply until you have all your lines selected. If all PO lines are on your invoice, you can use Select All. Click OK and the lines will be available for editing.

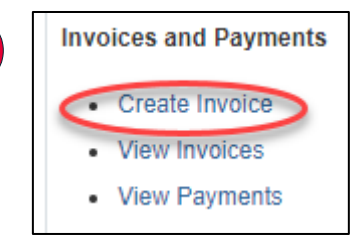

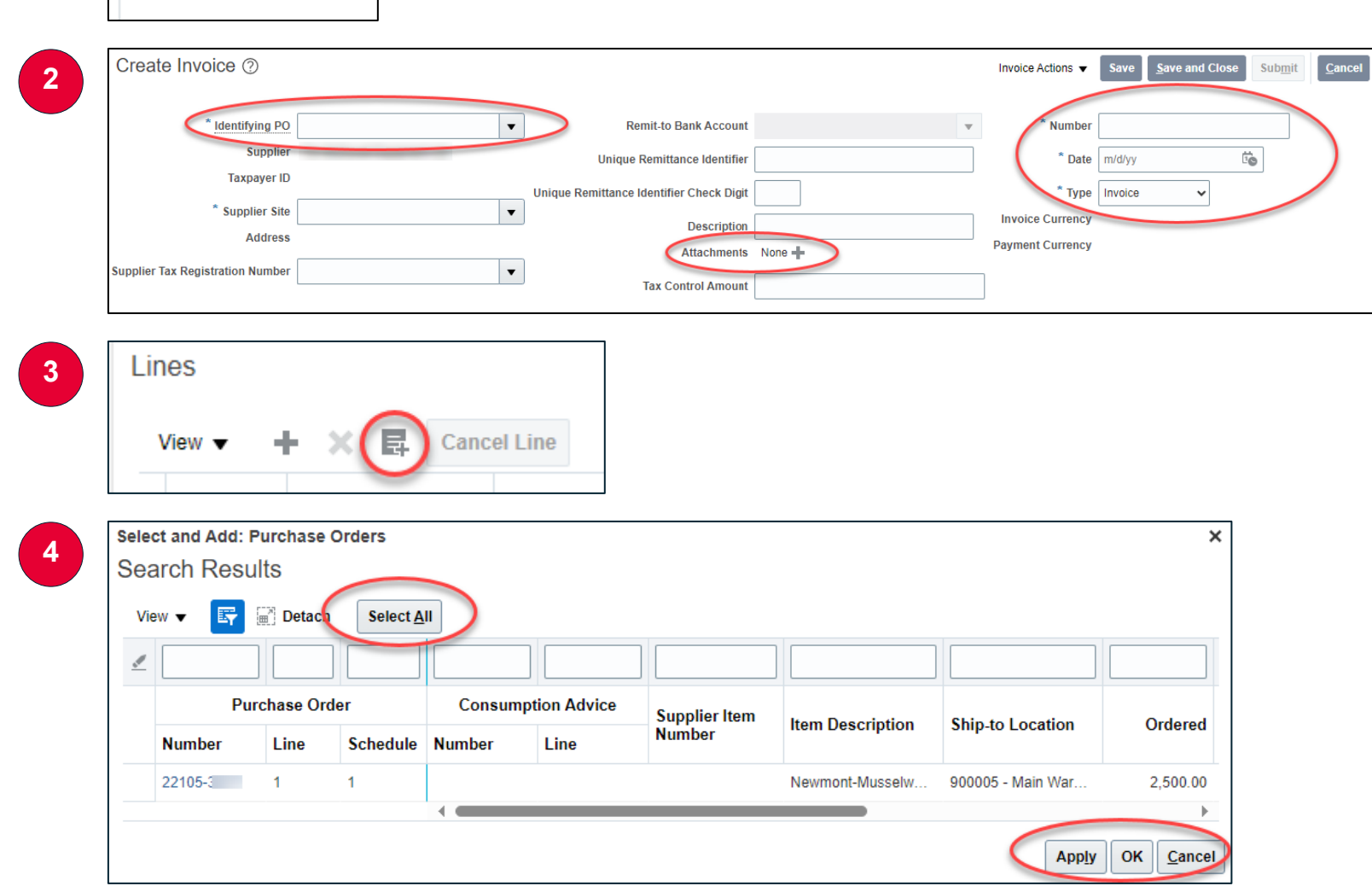

7

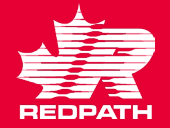

- Edit the quantities on Goods POs or dollars on Service POs to match your invoice (ensure the Tax Classification box is empty)
- 6. Click Invoice Actions and select Calculate Tax (you will see the Summary Tax line populate). Your invoice should balance to the Invoice Amount in the bottom corner. Click Submit. The invoice is now submitted, and you will see a green confirmation message.

#### NOTE:

If your invoice is not matching the purchase order, please reach out to the buyer for instructions on how to proceed.

For Incomplete (unsubmitted) invoices you can perform the following actions:

- ➤ Edit
- Delete/cancel the invoice
- Delete/cancel a line in the invoice

| Lir | nes                            |              |             |          |            |                  |            |               |       |          |               |
|-----|--------------------------------|--------------|-------------|----------|------------|------------------|------------|---------------|-------|----------|---------------|
|     | View 🔻 😑                       | + × 6 .      | Cancel Line |          |            |                  |            |               |       |          |               |
|     | * • •                          | * <b>T</b>   |             | Purchase | Order      | Consumpti        | ion Advice | с. н. н.      |       | . D      | . <i>.</i> .  |
|     | Number                         | туре         | * Number    | * Line   | * Schedule | Number           | Line       | Supplier item |       | item Des | cription      |
|     | 1                              | Item         | ✓ 22105-2   | 1        | 1          |                  |            |               |       | NEW REC  | CTOR AMI SNOW |
| Ī   |                                |              | Tota        | I        |            |                  |            |               |       |          |               |
| Su  | ummary Ta<br><sup>View</sup> ▼ | x Lines      |             |          |            |                  |            |               |       |          |               |
|     |                                | Line * Regim | ie *        | Tax Name | Tax Jurisd | liction * Tax St | tatus *    | Rate Name     | Perce | entage   | Per Unit      |
|     |                                | 1 CAHST      | REGIME C    | AHST     | CA HST JU  | RIS CA HST       | C/         | A HST ON      |       | 13       |               |
|     |                                |              |             |          |            |                  |            |               |       |          |               |

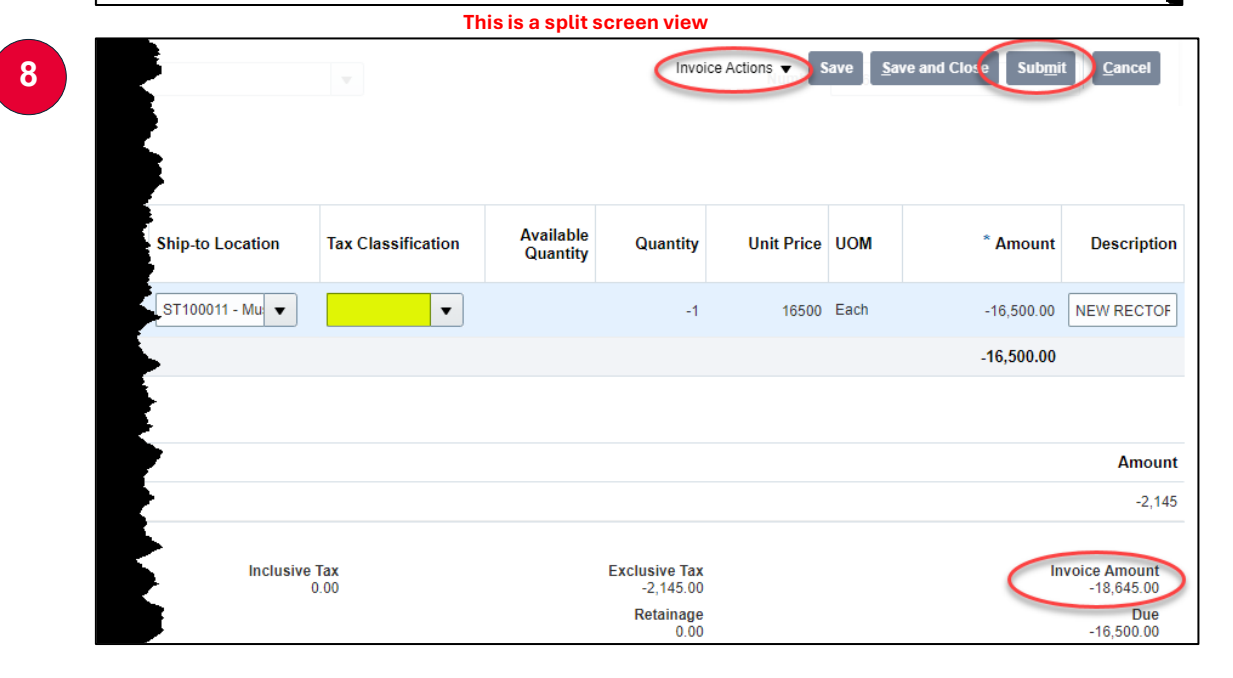

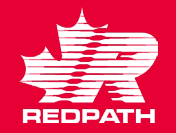

OK Cance

Apply

- To submit a credit against a submitted invoice, click on Create Invoice.
- 2. In the top section, enter the PO number for the credit, the Credit Memo number and date. Change the Type to Credit Memo. Add your attachment (pdf copy of invoice is required)
- Use the Select & Add icon only (never use the + sign or your invoice will be rejected)
- In the Search Results highlight the line(s) you are crediting and click Apply until you have all your lines selected. If all PO lines are on your invoice, you can use Select All. Click OK and the lines will be available for editing.

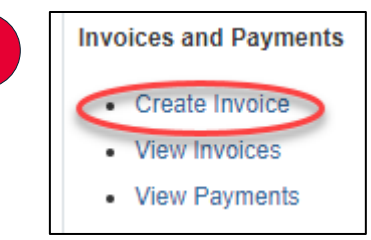

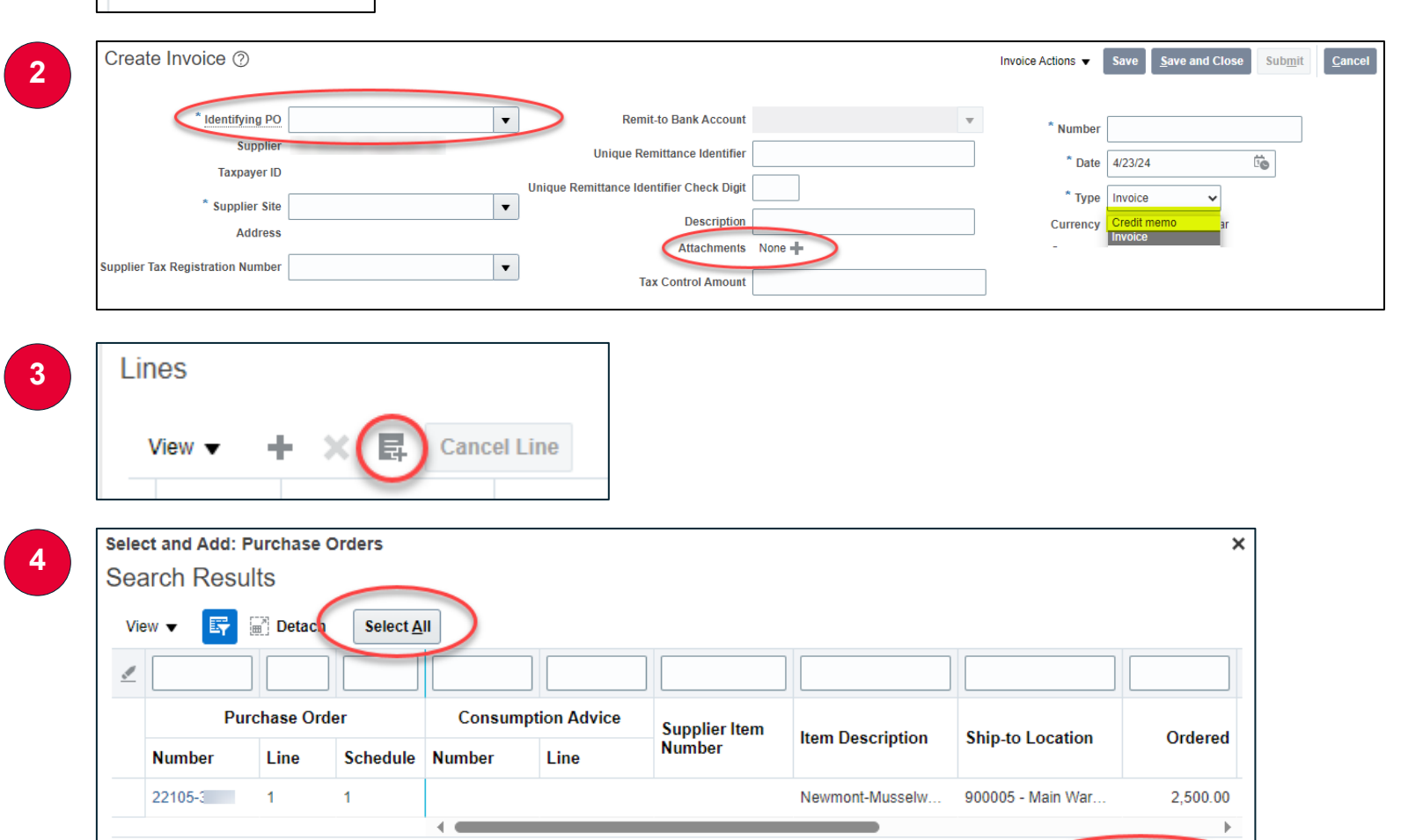

5

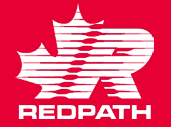

- Edit the negative quantities on Goods POs or dollars on Service POs to match your credit (Ensure the Tax Classification box is empty)
- Click Invoice Actions and select Calculate Tax (you will see the Summary Tax line populate). Your credit memo should balance to the Invoice Amount in the bottom corner. Click Submit. The credit is now submitted, and you will see a green confirmation message.

NOTE: If you are issuing a credit for an RMA for goods that includes a restock fee, please reach out to the buyer for instructions on how to proceed.

| Line     | es                 |          |            |        |            |            |                  |            |                |       |           |            |
|----------|--------------------|----------|------------|--------|------------|------------|------------------|------------|----------------|-------|-----------|------------|
| v        | ′iew ▼ =           | + × E    | Cancel     | Line   |            |            |                  |            |                |       |           |            |
|          | * Museline         | * T      |            |        | Purchase O | rder       | Consumpt         | ion Advice | Sumalize Ideas |       | Here Deer |            |
|          | Number             | Туре     | *          | Number | * Line     | * Schedule | Number           | Line       | Supplier item  |       | Item Desc | ription    |
|          | 1                  | Item     | ~ 2        | 2105-2 | 1          | 1          |                  |            |                |       | NEW RECT  | OR AMI SNO |
|          |                    |          |            | Total  |            |            |                  |            |                |       |           |            |
| Sur<br>v | mmary Ta<br>⁄iew ▼ | x Lines  |            |        |            |            |                  |            |                |       |           |            |
|          |                    | Line * R | egime      | * т    | ax Name    | Tax Jurisd | liction * Tax St | tatus      | Rate Name      | Perce | entage    | Per Unit   |
|          |                    | 1 CA     | HST REGIMI | E CA   | HST        | CA HST JU  | RIS CA HST       | (          | CA HST ON      |       | 13        |            |
|          |                    |          |            |        |            |            |                  |            |                |       |           |            |

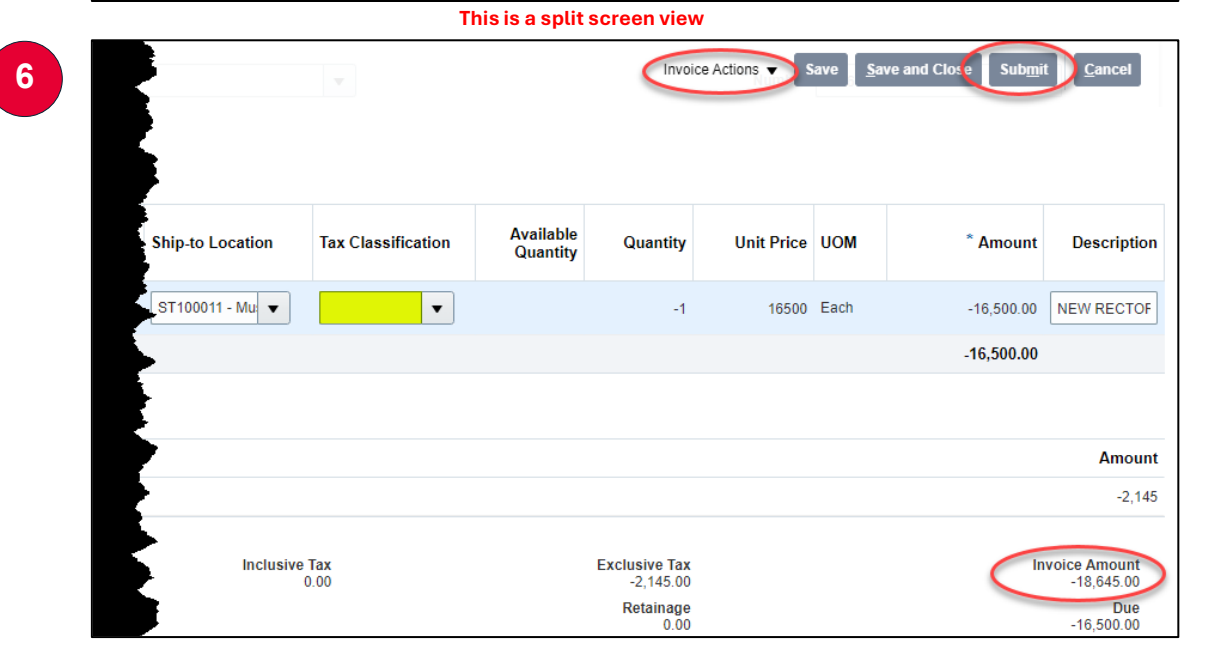

# **Supplier Portal – NEGOTIATIONS**

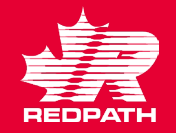

- Redpath will issue an invitation to negotiate for one of the following reasons:
  - a. Request for Quote
  - b. Agreements
  - c. Renegotiate an existing agreements

You can click on Actions to accept or decline.

- You will receive a notification informing you that you are invited to a negotiation. Click 'Accept Invitation' or 'Decline Invitation', as required or click the link in your notifications to review the negotiation.
- You can also access the negotiation through the Supplier Portal and select 'View Active Negotiations'

| 2 hours ago                                                                                                    | ×           |        |                                |        |
|----------------------------------------------------------------------------------------------------|-------------|--------|--------------------------------|--------|
| ACTION REQUIRED                                                                                                    |             |        |                                |        |
| You Are Invited to                                                                                                    |             |        |                                |        |
| Negotiation 9 (Testir                                                                                                    | na          |        |                                |        |
| 1-2-3)                                                                                                    |             |        |                                |        |
| ,                                                                                                    |             |        |                                |        |
| Accept Invitation                                                                                                    |             |        |                                |        |
| Decline Invitation                                                                                                    |             |        |                                |        |
|                                                                                                    |             |        |                                |        |
| Actions 🗸                                                                                                    |             |        |                                |        |
|                                                                                                    |             |        |                                |        |
|                                                                                                    |             |        |                                |        |
| ACTION REQUIRED                                                                                                    |             |        |                                | 10 min |
| You Are Invited to Nego                                                                                                    | otiation 13 | 3 (Tes | t RFQ)                         |        |
| Komal Arora                                                                                                    |             |        | 13                             | Action |
|                                                                                                    |             |        |                                | Action |
| Acknowledge Schedules in Spreadsheet                                                                                                    |             |        | 1                              |        |
|                                                                                                    |             |        | Requiring Attention            |        |
| Manage Schedules     Acknowledge Schedules in Spreadsheet                                                                                     |             |        |                                |        |
| Agreements                                                                                                    |             |        |                                |        |
| Manage Agreements                                                                                                    |             |        |                                |        |
| Channel Programs                                                                                                    |             |        | 4                              |        |
| Manage Programs                                                                                                    |             |        |                                |        |
| Shipments                                                                                                    |             |        |                                |        |
| Manage Shipments                                                                                                    |             |        | 3                              |        |
| Create ASN                                                                                                    |             |        |                                |        |
| Create ASBN                                                                                                    |             |        | Orders to Acknowledge          |        |
| Upload ASN or ASBN                                                                                                    | 6           |        | Schedules Overdue or Due Today |        |
| View Receipts                                                                                                    |             | 0 (    |                                |        |
| Orev Returns                                                                                                    |             |        | Supplier News                  |        |
| Review Consumption Advices                                                                                                    |             |        | Welcome to Redpath's Supplie   |        |
| Invoices and Payments                                                                                                    |             |        | Happy Testing :)               |        |
| Create Invoice                                                                                                    |             |        |                                |        |
| Create Invoice                                                                                                    |             |        |                                |        |
| <ul> <li>Create Invoice Without PO</li> </ul>                                                                                                 |             |        |                                |        |
| Create Invoice Without PO     View Invoices                                                                                                   |             |        |                                |        |
| Create Invoice Without PO     View Invoices     View Payments                                                                                 |             |        |                                |        |
| Create Invoice Without PO     View Invoices     View Payments Negotiations                                                                    |             |        |                                |        |
| Create Invoice Without PO     View Invoices     View Payments  Negotiations      View Active Negotiations                                     |             |        |                                |        |
| Create Invoice Without PO     View Invoices     View Payments  Negotiations     View Active Negotiations     Manage responses                 |             |        |                                |        |
| Create Invoice Without PO     View Invoices     View Payments  Negotistions     View Active Negotiations     Manage responses Company Profile |             |        |                                |        |

# **Supplier Portal – NEGOTIATIONS**

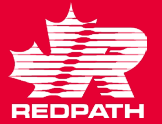

- 4. Select the negotiation to which you want to respond and click 'Create Response'
- 5. You need to perform four steps to complete the response
- 6. On the Overview page:
  - a. Response validity date
  - b. Reference number
  - c. Notes for the buyer, if applicable
  - d. Click Next

|                                           |                                                                                                    |                                                                                                    |                                                                             |                                                              |                         |             | Done                                                      |
|-------------------------------------------|----------------------------------------------------------------------------------------------------|----------------------------------------------------------------------------------------------------|-----------------------------------------------------------------------------|--------------------------------------------------------------|-------------------------|-------------|-----------------------------------------------------------|
| A Search                                  |                                                                                                    |                                                                                                    |                                                                             |                                                              | Time Zone               | Coordinated | d Universal Time                                          |
|                                           |                                                                                                    |                                                                                                    |                                                                             | Manage Watchlist                                             | Saved Search            | Open Invita | ations 🗸                                                  |
| ** Negotiation                            |                                                                                                    | 88 In                                                                                                    | vitation Received Vos v                                                     |                                                              |                         | ** At least | t one is required                                         |
| ** Title                                  |                                                                                                    |                                                                                                    |                                                                             |                                                              |                         |             |                                                           |
| ** Negotiation Close By                   | m/d/yy 🚱                                                                                                    | Res                                                                                                    | ponse submitted No V                                                        |                                                              |                         |             |                                                           |
|                                           |                                                                                                    | Negoti                                                                                                    | ation Open Since m/d/yy                                                     | 0                                                            |                         |             |                                                           |
| Search Results                            |                                                                                                    |                                                                                                    |                                                                             |                                                              |                         | Search Re   | set Save                                                  |
| Search Results                            |                                                                                                    |                                                                                                    |                                                                             |                                                              |                         |             |                                                           |
| Actions • View • Pormat •                 | III Preeze III Detach of                                                                                                    | wrap Accept lerms                                                                                                    | cknowledge Participation                                                    | Create Response                                              |                         |             |                                                           |
| Negotiation Title                         | Negotiation<br>Type                                                                                                    | Time<br>Remaining Clo                                                                                                    | se Date Response                                                            | es Participate                                               | Unread<br>Messages      | View PDF    | Response<br>Spreadsheet                                   |
| 13 Test RFQ                               | RFQ                                                                                                    | 13 Days 23 Hours 6/21                                                                                                    | 1/23 1:49 PM                                                                | 0                                                            | 0                       | 680         | <u>ju</u>                                                 |
| Columns Hidden 4                          |                                                                                                    |                                                                                                    |                                                                             |                                                              |                         |             |                                                           |
|                                           |                                                                                                    |                                                                                                    |                                                                             |                                                              |                         |             |                                                           |
|                                           |                                                                                                    |                                                                                                    |                                                                             |                                                              |                         |             |                                                           |
| Overview                                  | Requirements                                                                                                    | s Li                                                                                                    | nes                                                                         | Review                                                       |                         |             |                                                           |
| Overview                                  | Requirement                                                                                                    | s Li                                                                                                    | nes                                                                         | Review                                                       |                         |             |                                                           |
| Overview<br>Create Response (0            | Requirement:<br>Quote 1003): Over                                                                                                    | S Li                                                                                                    | nes<br>Respond by Spre                                                      | Review                                                       | ons 🔻 Ba                | ci Next     | Save 🔻 Sub                                                |
| Overview<br>Create Response (0            | Requirement:<br>Quote 1003): Over                                                                                                    | \$ Li                                                                                                    | nes<br>Jes Respond by Spre                                                  | Review                                                       | ons 🔻 Ba                |             | Save Sub                                                  |
| Overview<br>Create Response (6            | Requirement:<br>Quote 1003): Over                                                                                                    | S Lit                                                                                                    | nes<br>ges Respond by Spre                                                  | Review                                                       | ons 🔻 Ba                |             | Save Sub<br>Last Save<br>Time Zone Coordinated            |
| Overview<br>Create Response (0            | Requirement:<br>Quote 1003): Over                                                                                                    | S Lin                                                                                                    | nes<br>Respond by Spre                                                      | Review<br>adsheet V Activ                                    | ons 🔻 🖪a<br>e Remaining | 13 Days 2   | Save Sub<br>Last Save<br>Time Zone Coordinated<br>3 Hours |
| Overview<br>Create Response (0            | Requirement                                                                                                    | S Li                                                                                                    | Respond by Spre                                                             | Review<br>adsheet T Acti                                     | e Remaining             | 13 Days 2   | Save Sub<br>Last Save<br>Time Zone Coordinated<br>3 Hours |
| Overview<br>Create Response (0<br>General | Requirement:<br>Quote 1003): Over                                                                                                    | S Li                                                                                                    | Respond by Spre                                                             | Review<br>adsheet • Acti                                     | ons ▼ Ba                | 13 Days 2   | Save Sub<br>Last Save<br>Time Zone Coordinated<br>3 Hours |
| Overview<br>Create Response (0<br>General | Requirement:<br>Quote 1003): Over                                                                                                    | Li      View ⑦      Messag      Title      Test RFF      Close Date      6/21/23      Epiroc (formerly Atlas Cop                                           | Respond by Spre                                                             | Review                                                       | e Remaining             | 13 Days 2   | Save Sub<br>Last Save<br>Time Zone Coordinated<br>3 Hours |
| Overview<br>Create Response (0<br>General | Requirement:<br>Quote 1003): Over<br>Supplier<br>Negotiation Currency                                                                | Li     View ⑦     Messag     Title Test RFF     Close Date 6/21/23  Epiroc (formerly Atlas Cop     CAD                                                     | Respond by Spre<br>C<br>1:49 PM<br>Cco) Response                            | Review<br>Addsheet  Addsheet Tim Type Primary Alternate      | e Remaining             | 13 Days 2   | Save Sub<br>Last Save<br>Time Zone Coordinated<br>3 Hours |
| Overview<br>Create Response (0<br>General | Requirement:<br>Quote 1003): Over<br>Supplier<br>Negotiation Currency<br>Response Currency                                           | Lit     View ⑦     Message     Title Test RFF     Close Date 6/21/23  Epiroc (formerly Atlas Cop     CAD     CAD                                           | Respond by Spre<br>C<br>1:49 PM<br>Cco) Response                            | Review<br>Addsheet Acti<br>Tim<br>Type  Primary<br>Atternate | e Remaining             | 13 Days 2   | Save Sub<br>Last Save<br>Time Zone Coordinated<br>3 Hours |
| Overview<br>Create Response (0<br>General | Requirement:<br>Quote 1003): Over<br>Supplier<br>Negotiation Currency<br>Response Currency<br>Price Precision                        | Lin     View ⑦     Message     Title Test RFF     Close Date 6/21/23     Epiroc (formerly Atlas Cop     CAD     CAD     2 Decimals Maximum                 | es Respond by Spre<br>G<br>1:49 PM<br>(CO) Response<br>Reference Nu         | Review Acti Acti Tim Type  Primary Atternate Imber           | e Remaining             | 13 Days 2   | Save Sub<br>Last Save<br>Time Zone Coordinated            |
| Overview<br>Create Response (0<br>General | Requirement:<br>Quote 1003): Over<br>Supplier<br>Negotiation Currency<br>Response Currency<br>Price Precision<br>Response Valid Unti | Lin     View ⑦     Message     Title Test RF     Close Date 6/21/23     Epiroc (formerly Atlas Cop     CAD     CAD     2 Decimals Maximum     mtdyy h.mm a | es Respond by Spre<br>1:49 PM<br>(CO) Response<br>Reference Nu<br>Note to E | Review Acti Acti Tim Type  Primary Alternate Buyer I         | e Remaining             | 13 Days 2   | Save Sub<br>Last Save<br>Time Zone Coordinated<br>3 Hours |

# **Supplier Portal – NEGOTIATIONS**

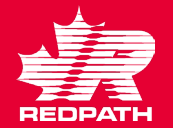

- 7. Requirements
  - a. Respond to all questions, in all sections
  - b. Click Next
- 8. Lines
  - a. Add the Response Price and any minimum quantity
  - b. Click Next
- 9. Review
  - a. All 3 tabs are available to review
  - b. Click Save or Submit, if acceptable

|                                                                                                    | , ,                                                        | messages              | Respond by spreadsmeet                                                          | Dac                                                                                    | Next Save Sut                                                                                                    |
|----------------------------------------------------------------------------------------------------|------------------------------------------------------------|-----------------------|---------------------------------------------------------------------------------|----------------------------------------------------------------------------------------|----------------------------------------------------------------------------------------------------|
|                                                                                                    |                                                            |                       |                                                                                 |                                                                                        | Last Save                                                                                                    |
|                                                                                                    | Time Remainin                                              | ng 13 Days 23 Hours   |                                                                                 | Close Date 6/21/2                                                                      | 3 1:49 PM                                                                                                    |
|                                                                                                    |                                                            |                       |                                                                                 |                                                                                        |                                                                                                    |
| Section 1. General                                                                                                    |                                                            |                       |                                                                                 |                                                                                        | Section 1. General                                                                                                    |
| * 1. Do you accept the attached                                                                                                    | terms and conditions to participate                        | e in this RFQ?        |                                                                                 |                                                                                        |                                                                                                    |
| a. res                                                                                                    |                                                            |                       |                                                                                 |                                                                                        |                                                                                                    |
|                                                                                                    | n renistered to do business in Car                         | Cehe                  |                                                                                 |                                                                                        |                                                                                                    |
| <ul> <li>a. Yes</li> </ul>                                                                                                    | rregistered to do business in can                          | aua r                 |                                                                                 |                                                                                        |                                                                                                    |
| D. NO                                                                                                    |                                                            |                       |                                                                                 |                                                                                        |                                                                                                    |
|                                                                                                    |                                                            |                       |                                                                                 |                                                                                        | Section 1. General                                                                                                    |
|                                                                                                    |                                                            |                       |                                                                                 |                                                                                        |                                                                                                    |
| Create Response (Quote 1003): Lines                                                                                                    | 0                                                          |                       | M                                                                               | essages Respond by Spreadsheet                                                         | Actions      Back     Next     Save                                                                                                    |
| Currency = Canadian Dollar                                                                                                    |                                                            | c                     | <b>b</b>                                                                        |                                                                                        | Time Zone Co                                                                                                    |
| Ti                                                                                                    | me Remaining 13 Days 23 Hours                              |                       |                                                                                 | Close D                                                                                | te 6/21/23 1:49 PM                                                                                                    |
| Actions 👻 View 👻 Format 👻 🥒 🗮                                                                                                    | Preeze Detach T T to el V                                  | Wrap                  |                                                                                 | Fetimated                                                                              | Estimated Total                                                                                                    |
| Line Description                                                                                                    | Description Create Alternate                               | Category Name         | Start Price Response Price                                                      | Total Score Quantity UOM                                                               | Line Amount Amount                                                                                                    |
| 1 PINION GEAR BOX                                                                                                    | +                                                          | Steering Systems      | 100.00                                                                          | 10 Each                                                                                | C                                                                                                    |
| Grand Totals<br>All response lines except alternate lines are included.                                                                                                    |                                                            |                       |                                                                                 |                                                                                        |                                                                                                    |
| Response Amount 0.00                                                                                                    |                                                            |                       |                                                                                 |                                                                                        |                                                                                                    |
| Response Amount 0.00                                                                                                    |                                                            |                       |                                                                                 |                                                                                        |                                                                                                    |
| Response Amount 0.00<br>Review Response: Quote 1003 (                                                                                                    | D                                                          | -                     | Messages Respond by Spreads                                                     | heet 🔻 Actions 🔻 Back                                                                  | Next Save Suppt Gance                                                                                                    |
| Response Amount 0.00<br>Review Response: Quote 1003 (<br>Currency = Canadian Dollar                                                                                                    | D                                                          |                       | Messages Respond by Spreads                                                     | heet V Actions V Back                                                                  | Negt Save Sign Cance<br>Last Saved 6/7/23 2:03<br>Time Zone Coordinated Universal Ti                                                                                                    |
| Response Amount 0.00<br>Review Response: Quote 1003 (<br>Currency = Canadian Dollar<br>Title Test RFC                                                                                                    | D                                                          | 1                     | Messages Respond by Spreads                                                     | heet Y Actions Y Back                                                                  | Negt Save Correction Gance<br>Last Saved 6/7/23 2:03 I<br>Time Zone Coordinated Universal Th                                                                                                    |
| Response Amount 0.00<br>Review Response: Quote 1003 (<br>Currency = Canadian Doltar<br>Title Test RFC<br>Close Date 621/23                                                                                                    | D<br>149 PM                                                | 1                     | Messages Respond by Spreads                                                     | emaining 13 Days 23 Hours                                                              | Negt Save Clickor Cance<br>Last Saved 67/23 2:03<br>Time Zone Coordinated Universal Ti                                                                                                    |
| Response Amount 0.00<br>Review Response: Quote 1003 (<br>Currency = Canadian Dollar<br>Title Test RFC<br>Close Date 62123<br>Overview Requirements Lines                                                                                                    | D<br>1.49 PM                                               |                       | Messages Respond by Spreads                                                     | heet V Actions V Back<br>emaining 13 Days 23 Hours                                     | Negt Save Control Cance<br>Last Saved 67/23 2:03<br>Time Zone Coordinated Universal Tr                                                                                                    |
| Response Amount 2.00<br>Review Response: Quote 1003 (<br>Currency = Canadian Dollar<br>Title Test RPC<br>Close Date 62123<br>Coverview Requirements Lines<br>Maria Provide Coverview Repairments Lines<br>Maria Provide Coverview Repairments Lines<br>Maria Provide Repairments Lines<br>Maria Provide Repairments<br>Maria Provide Repairments<br>Maria Provide Repairm | Э<br>1.49 Рм                                               | 1                     | Messages Respond by Spread:<br>Time R                                           | heet   Actions  Back Back amaining 13 Days 23 Hours                                    | Next Save Corport Cance<br>Last Saved 67/23.2:03<br>Time Zone Coordinated Universal Th                                                                                                    |
| Response Amount 0.00<br>Review Response: Quote 1003 (<br>Currency = Canadian Doltar<br>Title Test RPC<br>Close Date 621/23<br>Covervew Requirements Lines<br>Verv + Format + Presze & Detact                                                                                                    | )<br>1:49 Рм<br>• её Wrap                                  |                       | Messages Respond by Spread:<br>Time R                                           | heet Y Actions Y Back<br>emaining 13 Days 23 Hours                                     | Next Save Coordinated Universal To                                                                                                    |
| Response Amount 2.00<br>Review Response: Quote 1003 (<br>Currency = Canadian Dotar<br>Title Test RP(<br>Close Date 6/21/23 1<br>OVEVVEW Requirements Lines<br>Vev  Format  Freeze  Detact<br>Line Description                                                                                                    | D<br>1:49 PM<br>• el Wrap<br>Alternate Line<br>Description | Details Category Name | Messages Respond by Spreads<br>Time R                                           | heet   Actions  Back  amaining 13 Days 23 Hours  Line Amount Estimated T Amo           | Negt Save Concentration Cance<br>Last Saved 67/23 2:03<br>Time Zone Coordinated Universal To<br>Time Zone Coordinated Universal To<br>Attachments<br>Attachments                                 |
| Response Amount 2.00<br>Review Response: Quote 1003 (<br>Currency = Canadian Dottar<br>Title Test RPT<br>Close Date 6/21/23<br>Verv V Requirements Lines<br>Verv Verview Requirements Lines<br>Verv Pormat V Presze Detact<br>Line Description<br>1 PINON GEAR BOX                                                                                                    | D<br>1:49 PM<br>h el Wrap<br>Alternate Line<br>Description | Details Category Nam  | Messages Respond by Spreads<br>Time R<br>Response Price UOM Name<br>100.00 Each | heet  Actions Back Back emaining 13 Days 23 Hours Line Amount Estimated T Amo 1,000.00 | Negt Save Conception Cance<br>Last Saved 67/23 2:03<br>Time Zone Coordinated Universal To<br>Time Zone Coordinated Universal To<br>Atlachments<br>Atlachments                                    |
| Response Amount 2.00<br>Review Response: Quote 1003 (<br>Currency = Canadian Dotar<br>Title Test RPT<br>Close Date 6/21/23<br>Wei ¥ Format ¥ Preaze M Detach<br>Line Description<br>1 PINON GEAR BOX<br>Columns Hidden 9                                                                                                    | D<br>1:49 PM<br>h el Wrap<br>Alternate Line<br>Description | Details Category Name | Messages Respond by Spreads<br>Time R<br>Response Price UOM Name<br>100.00 Each | heet  Actions Back Back emaining 13 Days 23 Hours Line Amount Estimated T Amo 1,000.00 | Negt Save Conception Cance<br>Last Saved 67/23 2:05 Time Zone Coordinated Universal To<br>Time Zone Coordinated Universal To<br>Atlan Mesponse<br>Atlan Minimum<br>Release<br>Amount Atlachments |
| Response Amount 2.00<br>Review Response: Quote 1003 (<br>Currency = Canadian Dotar<br>Title Test RPT<br>Close Date 6/21/23<br>Verview Requirements Lines<br>Verview Pormat  Preaze Detail<br>Line Description<br>1 PINON GEAR BOX<br>Columns Hidden 9<br>Grand Totals                                                                                                    | D<br>1:49 PM<br>h el Wrap<br>Alternate Line<br>Description | Details Category Name | Messages Respond by Spreads<br>Time R<br>Response Price UOM Name<br>100.00 Each | heet  Actions Back Back emaining 13 Days 23 Hours Line Amount Estimated T Amo 1,000.00 | Negt Save Conception Cance<br>Last Saved 67/23 2:05 The Zone Coordinated Universal To<br>The Zone Coordinated Universal To<br>tal Response<br>Atlant Release<br>Amount Attachments               |

# Supplier Portal – COMPANY PROFILE

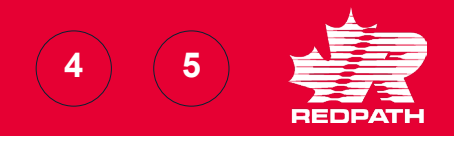

- To edit your Company Profile, click Manage Profile and then click the Edit button on the top right of the page. Confirm you wish to continue with the change request.
- 2. Add a brief description of the changes you will perform and edit the required fields by selecting the appropriate tab:
  - a. Organization Details
  - b. Tax Identifiers
  - c. Addresses
  - d. Contacts
  - e. Payments
  - f. Business Classifications
  - g. Products and Services

| 1 | Company Profile<br>• Manage Profile                |      | ▲ Warning × POZ-2130390Making edits will create a change request for the profile. Do you want to continue? Yes No |
|---|----------------------------------------------------|------|----------------------------------------------------------------------------------------------------|
| 2 | Edit Profile Change Request: 283002                |      | Delete Change Request         Review Changes         Save         Save and Close         Cancel                   |
|   | Change Descrip                                     | tio  | m                                                                                                    |
|   | Organization Details Tax Identifiers Addresses Con | tact | ts Payments Business Classifications Products and Services                                                        |

# Supplier Portal – COMPANY PROFILE

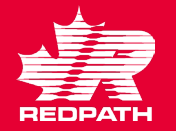

- 3. Click Review Changes in the upper right corner of the screen. All changes will appear in a list for review.
  - a. If you want to delete the change request at any point, select the Delete Change Request button.
- 4. If corrections are required, click Edit to make the required changes, return to review when done
- Click Submit. A confirmation message will appear followed by an email or system notification advising if approved or rejected.

|       | Change Descriptio                                                    | To change physical address followi                                       | ng move |       |                 |     |          |      |
|-------|----------------------------------------------------------------------|--------------------------------------------------------------------------|---------|-------|-----------------|-----|----------|------|
|       |                                                                      |                                                                          |         |       |                 |     |          |      |
| Revie | ew Changes<br>Change D                                               | escription To change physical address following mov                      | 3       |       |                 |     | Edit     | omit |
| Revie | Change D<br>Change D<br>dresses<br>• Format • Freeze                 | escription To change physical address following mov                      | 9       |       |                 |     | Edit     |      |
| Add   | Change D<br>Change D<br>dresses<br>• Format • Freeze<br>Address Name | escription To change physical address following mov<br>d Wrap<br>Address | 3       | Phone | Address Purpose | Fax | Edit Sub | mit  |

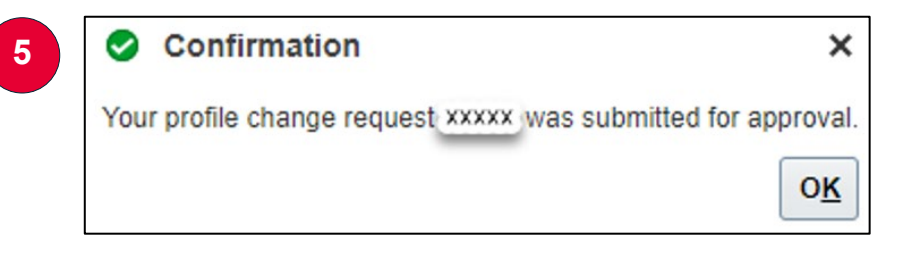